" راهنمای استفاده از سامانه دسترسی به مقالات، کتب و پایان نامه (گیگالیب)

به منظور سهولت دسترسی و تهیه منابع اطلاعاتی مورد نیاز کاربران دانشگاه شهید چمران، دسترسی به سامانه کتابخانه دیجیتال گیگالیب از طریق IP های دانشگاه فراهم گردید. با استفاده از این سامانه کاربران می توانند متن کامل مقالات، پایان نامه های الکترونیکی، آرشیو کتب دیجیتال و ... را در کوتاهترین زمان فراهم نمایند. استفاده از سامانه کتابخانه دیجیتال فقط در محیط دانشگاه و یا نصب VPN در خارج از دانشگاه میسر می باشد.

در ادامه نحوه دریافت منابع توضیح داده شده است. در ابتدا آدرس یمیل خود را وارد نمائید.

| CIERARY<br>LIERARY                                                                              |                                                                                 | حير <u>ة</u><br>بقرار | <mark>میکانی میکند. برای میکانی میکانی میکانی می</mark> کانی<br>+ جویی آمدید داشتگاه شهید چمران<br>• بیابر طاف جدید () |
|-------------------------------------------------------------------------------------------------|---------------------------------------------------------------------------------|-----------------------|----------------------------------------------------------------------------------------------------|
|                                                                                                 | اه 1- تعرفه ها: (- افرانش اعتبار: 1- درباره ها: 1- تماس با ها                   | lie often and l       | منحه املنی 🔋 لیست بایگاه ها                                                                                            |
| 65%                                                                                             | َ<br>اعتبار ويــژه گيـگاليم                                                     | تخفيف                 | 55 <b>80</b> 5                                                                                                    |
|                                                                                                 |                                                                                 | وم البت بمبل کاربر    | دسترسان به مقاله با فوتور حسندو<br>۱۳۸۹                                                                                |
| سیل و ۲۰۰۰) را در ذیل وارد نموده و روف دکمه لیت ایمیل کلیک نمایید.<br>Email: kamaei.m@scu.ac.ir | ) رسانی های مروری لطفا ادرس ایمیل خود (ترجیعا غیر ۵۲۳ مانید یاهو، خ<br>اور سانی | אי מעצע ושעין         | مسیرسی به مصار و مربق میران<br>مسیرسی به مقاله از طریق عبوان                                                           |
|                                                                                                 |                                                                                 | 10                    | استرسن وحفاته ارطريق 194                                                                                               |
|                                                                                                 |                                                                                 |                       | وسيتوسين بحراباته تلعه فاكر ورهيناك                                                                                    |
|                                                                                                 |                                                                                 |                       | مسترسين بحكب ترشيوف ويطيافا                                                                                            |
|                                                                                                 |                                                                                 |                       | استرسن بديكه فالداسيان                                                                                                 |
|                                                                                                 |                                                                                 |                       | OE as do yourse                                                                                                    |

"دسترسى به مقاله از طريق ابرموتور جستجو"

ابرموتور جستجوی گیگالیب قادر است که جستجوی یکپارچه و بدون نیاز به جستجوی جداگانه در هر پایگاه اطلاعاتی انجام دهد. در این قسمت شما می توانید جستجوی خود را به سه صورت ساده، پیشرفته، جستجو در پایگاه اسکوپوس و ISI انجام دهید و نتایج جستجو را بر اساس ۲ شاخص" ارتباط موضوعی" یا بر اساس "جدید بودن نتایج" مرتب نمایید.

| وه ديرافت مفقه () البرقة ها () القرارس للسام () درباره ما () حماس را ما                                                | معجه البلي ( اليست وايكاه ها ( الح          |
|----------------------------------------------------------------------------------------------------|---------------------------------------------|
| جديد (آبديت تابستان ٩٨)<br>جديد (آبديت من المراد ٩٨)                                                                   | ۲ <b>۰،۱۷۶ کتاب</b><br>به آرشیو کتب دیجیتال |
| تىستخوگر ختامتو گىگاتىپ                                                                                                | · · · · · · · · · · · · · · · · · · ·       |
|                                                                                                    | دستوسی به عاده از طریق DOI 🕥                |
| • این وب سایت مخمومی مقالات لائین می باشد بنابراین از حسنجوی مقالات قارسی احتیاب تمانید.                               | استرسی به هنانه از خرین عنوان 🍈             |
| Keyword(s), Title, Author(s), DOL etc.                                                                                 | استرسان به مقانه از طریق کالل 👘             |
| Journal Article                                                                                                    | دسترسیل به یکان نامه طاف معینات             |
| مرب ساری: مربط نرین + دسته موضوعی 💌 مستخو سانه 🔹 حسنجو بیشرفته ( ===ستجو اسکوپوس ( =================================== | دسترسق ره کنب ترشیوف درهیان                 |
|                                                                                                    | دستوسين به پايگه هارد استنادی               |
|                                                                                                    | CADI units affilia to up                    |
|                                                                                                    | استوسي مستقوم به واولاه نقا                 |

در قسمت جستجوی پیشرفته این امکان فراهم شده که جستجو را بر اساس سال خاص، عنوان، ISSN ژورنالی که مقاله در آن نمایه می شود، نام ناشر یا پایگاه اطلاعاتی نمایه کنندهٔ مجله و همچنین بر اساس نوع مقالات( original یا Review ) محدود نمائید.

|                                                    | حسنجوگر جامع گيگاليب                                                       | دسترسی به مقاله با موتور جستجو 🕐                                                                                                    |
|----------------------------------------------------|----------------------------------------------------------------------------|----------------------------------------------------------------------------------------------------|
| اخا , " " قرار دهید. مثال: "stem cell" therapy     | •<br>• لطفاً کلمات ترکیبی مانند (stem ce را جعت جستجوی دقیق در د           | دسترسی به مقاله از طریق DOI 🍘                                                                                                    |
| می توانید از علامت * به صورت *cell استفاده نمایید. | • جهت جستجوّی کلمات با ریشه واحد مانند cellular و یا cells، cel            | دسترسی به مقاله از طریق عنوان                                                                                                    |
| جوگ مقالات فارسی اجتناب نمایید.                    | <ul> <li>این وب سایت مخصوص مفالات لاتین می باشد بنابراین از جست</li> </ul> | دسترسی به مقاله از طریق URL 📀                                                                                                    |
|                                                    | کلیدواژه(ها) در عنوان یا متن:                                              | دسترسنی به پایان نامه های دیجینال                                                                                                    |
|                                                    | کلیدواژه(ها) در عنوان:                                                     | دسترسنی به کتب اُرشیوی دیجیتال                                                                                                    |
|                                                    | نویسنده(ها):                                                               | دسترسی به پایگاه های استنادی                                                                                                    |
| All Subjects                                       | موضوع: [ 🗔 تايب موضوع] 🗾                                                   | دسترسی به بانگاه های CABI                                                                                                    |
| All Publishers                                     | نام ناشر یا بانک اطلاعاتی: 💌                                               |                                                                                                    |
|                                                    | نام کامل ژورنال:                                                           | دسترسی فستقیم به پایداه ها                                                                                                    |
| Original + Review Articles                         | نوع مقاله: 💌                                                               | 🕅 🕳 🙆                                                                                                    |
|                                                    | سال: از از                                                                 | بانك ملت بانلا امان بكراس                                                                                                    |
| Any year                                           | انتخاب بازه سال: 💌                                                         | پرداخت از طریق کلیه کارت های عضو شتاب                                                                                                    |
| مه »جستجو ساده   »جستجو اسکوپوس   »جستجو ISI       | مرتب سازی: مرتبط ترین 💌 جستجوی بیشرهٔ                                      | ارسال<br>حوت نامه عضویت                                                                                                    |
|                                                    |                                                                            | and the second second s |

در نهایت پس از انجام جستجو در پایگاهها، نه تنها لیستی از نتایج جستجو ارائه می گردد بلکه سیستم خوشه بندی موضوعی (detailed Topics) نیز در این قسمت وجود دارد که با کمک آن می توانید نتایج جستجوی خود را در موضوعات خاص

محدود كنيد.

دريافت اعتبار هديه

|                                            | برخی از نتایج جستجو ممکن است دارای نسخه دیجیتال نباشند و اسکن این مقالات برای گیگالیب مقدور نمی باشد.                      |
|--------------------------------------------|----------------------------------------------------------------------------------------------------|
| Detailed Topics:                           | Information management from social and documentary sources in                                                              |
| Humans                                     | organizations                                                                                                    |
| Economics                                  | Journal: Computers in Human Behavior, January 2014, Vol.30, pp.753-759                                                     |
| Engineering                                | Author(s): Deparis, Étienne ; Abel, Marie-Hélène ; Lortal, Gaëlle ; Mattioli, Juliette                                     |
| Business                                   | DOI: <u>10.1016/j.chb.2013.10.033</u>                                                                                      |
| Medicine                                   | Export Citation: RIS BibTex Harvard APA IEEE MLA Vancouver Chicago                                                         |
| Environmental Crimera                      | درخواست مقاله                                                                                                    |
| <u>Environmental Sciences</u>              |                                                                                                    |
| Experiment/Theoretical Treatment           | Climate risk management information, sources and responses in a<br>pastoral region in Fast Africa                          |
| Agriculture                                | Tournal Cimate Pick Management 2016 Vol 11, pp. 1.14                                                                       |
| <u>Management</u>                          | Author(a): Face: Anthony                                                                                                   |
| Decision Making                            | Author(s): Egeru, Anthony                                                                                                  |
| Internet                                   | DOI: <u>10.1016/j.crm.2015.12.001</u>                                                                                      |
| Library & Information Science              | Seport Citation: <u>RIS</u> <u>BibTex</u> <u>Harvard</u> <u>APA</u> <u>IEEE</u> <u>MLA</u> <u>Vancouver</u> <u>Chicago</u> |
| Information Systems                        | درخواست مقاله                                                                                                    |
|                                            | Laypeoples' preferred sources of health information on the emergency                                                       |
|                                            | management of tooth avulsion                                                                                               |
| Knowledge Management                       | Journal: Dental Traumatology, December 2011, Vol.27(6), pp.432-437                                                         |
| Communications & Information<br>Management | Author(s): Al-Sane, Mona ; Bourisly, Nibal ; Almulla, Taghreed ; Andersson, Lars                                           |
| Information Sources                        | <b>DOI:</b> <u>10.1111/j.1600-9657.2011.1025.x</u>                                                                         |
| More options                               | Export Citation: RIS BibTex Harvard APA IEEE MLA Vancouver Chicago                                                         |
|                                            | درخواست مقاله                                                                                                    |

در جستجوی اسکوپوس، این امکان وجود دارد که فقط مقالاتی که در پایگاه اسکوپوس نمایه شده اند نمایش داده شوند. همچنین این امکان فراهم گردیده که مقالات یافت شده بر اساس ترتیب استناد (از بیشترین استناد تا کمترین استناد) مرتب گردند. همچنین با کلیک بر گزینه ISI می توانید مستقیما وارد پایگاه web of science شده و جستجوی خود را در این پایگاه انجام دهید. در مثال زیر کلید واژهٔ Chemical engineering در پایگاه اسکوپوس جستجو می گردد.

| Chemical engineering |                       | کلیدواژه(ها): | نرسـی به مقاله از طریق عنوان    |
|----------------------|-----------------------|---------------|---------------------------------|
|                      |                       | عنوان:        | رسی به مفاله از طریق URL 🥐      |
|                      |                       | چکیدہ:        | برسبی به پایان نامه های دیجیتال |
|                      |                       | نویسنده(ها):  | رسبی به کتب آرشیوی دیجیتال      |
|                      | مرتبط ترین            | نام ژورنال:   | رسی به پایگاه های استنادی       |
| All                  | بیشترین تعداد ارجاعات | نوع مقاله:    | رسنی به پایگاه های CABI         |
| All                  | جديدترين              | موضوع:        | ىرسىي مستقيم به پايگاه ها       |
|                      | قديمه . تربي          | سال:          | 1000                            |

طبق نتایجی که در شکل زیر مشاهده می شود تعداد ۱۵۳۹۴۰ مقاله با کلید واژهٔ Chemical engineering در پایگاه استنادی اسکوپوس نمایه شده و بر اساس تعداد استنادات (از بیشترین استناد تا کمترین استناد) چیده شده اند. با این امکان، کاربران می توانند مقالاتی را که در موضوع مورد نظر خود بازیابی کرده اند را از پر استنادترین مشاهده نموده و بصورت تمام متن دانلود نمایند. همانطور که در شکل زیر مشاهده می شود پر استنادترین مقاله با این کلید واژه تعداد استناد(Dited by را به خود اختصاص داده است.

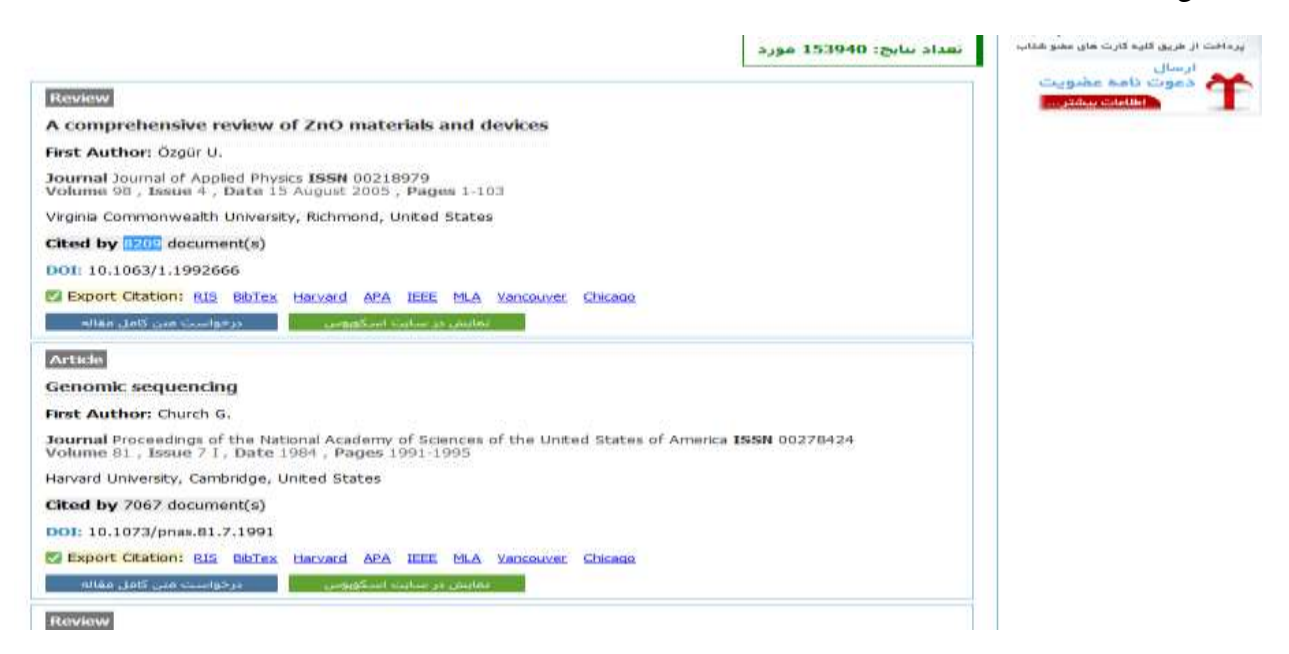

## دسترسی به مقاله علمی از طریق DOI

Doiیک استاندارد بین المللی جهت شناسایی اسناد الکترونیکی معتبر می باشد، که از دو بخش کد ناشر و کد سند تشکیل شده و به وسیله علامت "/" از یکدیگر جدا می شوند. این شناسه که غالبا با عدد ... ۱۰۰۱ آغاز می شود، در چکیده مقالات معتبر درج شده و به راحتی قابل حصول است. بنابراین شما با قرار دادن این شناسه در جعبه درخواست DOIقادر به دانلود مقاله علمی مورد درخواست خود ظرف چند ثانیه خواهید بود. در زیر نمونه هایی از شناسه IODمتعلق به مقالات از نشریات گوناگون معرفی می شود:

Nature publishing group: 1.1.1. MA/nature11977

1.1. M/nrc #19

Sciencedirect (Elsevier): 1.1.19/j.stem.1.17.17.09

1.1.1.9/j.cell.1.11.....

Wiley Online Library: 1...111/j.YTFA-1YFF.T.1T... ۵۷۷.x

SAGE Journals: 10.1177/000001941749997A

## دسترسی به مقاله علمی از طریق عنوان

در صورتی که قادر به یافتن شناسه DOI مقاله علمی مورد درخواست خود نیستید، می توانید با ورود به صفحه" دسترسی به مقاله علمی از طریق عنوان"، عنوان مقاله علمی و نام خانوادگی نویسنده اول را در کادرهای مربوطه قرار داده و روی دکمه درخواست مقاله کلیک نمایید. لازم به ذکر است که برخی از مقالات دارای نسخه الکترونیکی نبوده و بنابراین درخواست و دانلود این قبیل مقالات میسر نبوده و با پیام "این مقاله علمی به نسخه الکترونیکی تبدیل نشده است" مواجه خواهید شد.

## دسترسی به مقاله علمی از طریق URL

در صورتی که از وجود نسخه الکترونیکی مقاله علمی مورد نظر خود اطمینان دارید و از طرفی قادر به یافتن شناسه DOI مقاله علمی نیستید، می توانید URL چکیده مقاله علمی خود را از سایت میزبان (اصلی مقاله) و نه سایت های ارجاع دهنده کپی نموده و در کادر درخواست صفحه "دسترسی به مقاله علمی از طریق URL " قرار دهید.

| المعنى معنى معنى معنى معنى معنى معنى معنى              |                                                                                                    | خــروح<br>نواز                                                        | یروفایل موسسه/دانشگاه<br>• خوش آمدید دانشگاه شهید جمزان الا<br>• بیام های جدید <u>0</u>                                     |
|--------------------------------------------------------|----------------------------------------------------------------------------------------------------|-----------------------------------------------------------------------|----------------------------------------------------------------------------------------------------|
|                                                        | ·   تعرفه ها   افزایش اعتبار   درباره ما   ثماس با ما                                                                                                    | ا نحوه دريافت مقاله                                                   | صفحه اصلی   لیست بایگاه ها                                                                                                  |
| نام زورنال و ISSN میسر است.<br>تا فارسی اجتناب نمایید. | (آپدیت تابستان ۹۸)<br>ایی مشاهده کتاب های جدید<br>گیگایی<br>بیدوازه(ها)، امکان جسنجوی کلمات کلیدی، عنوان، نوبسنده، DOI،<br>بت مخصوص مقالات لاتین می باشد بنابراین از جسنجوی مقالا، | ب جدید (<br>یتال افزوده ش<br>مستوگر حامع<br>کر بخش کا<br>کے ابن وب سا | کتا<br>به آرشیو کتب دیچ<br>دسترسی به مقاله با موتور جستجو<br>دسترسی به مقاله با طریق DOI (<br>دسترسی به مقاله از طریق عنوان |
| Keyword(s), Title, Author(s), DOI, etc.                |                                                                                                    | 🛛 📥 يدواژه (ها):                                                      | دسترسی به مقاله از طریق URL (                                                                                               |
| Journal Article                                        | •                                                                                                    | نوع مقاله:                                                            | دسترسی به پایان نامه های دیچیتال                                                                                            |
| نجو پیشرفته   »جستجو اسکوبوس   »جستجو ISI              | مرتبط ترین + دسته موضوعیی 💌 حستجو ساده 🛛 »جس                                                                                                    | مرتب سازی:                                                            | دسترسی به کتب آرشیوی دیجینال<br>دسترسی به پایگاه های استنادی<br>دسترسی به پایگاه های CABI                                   |

دسترسی به پایان نامه های دیجیتال

جهت دسترسی به پایان نامه های دیجیتال می توانید روی فیلد مربوطه کلیک نمائید، صفحه ای مشابه صفحه زیر باز می شود که می توان از طریق وارد کردن کلیدواژه های مربوطه، پایان نامه مورد نیاز را به شکل تمام متن مشاهده نمائید. برخی از نتایج جستجو ممکن است دارای نسخهٔ دیجیتال نباشند و اسکن و دانلود آنها مقدور نمی باشد.

| مقالات معتبر اكا                                                                      | دسترسی آنلاین و روز آمد<br>به متون پایان نامه ها و                       | www.gigalib.org                       |
|---------------------------------------------------------------------------------------|--------------------------------------------------------------------------|---------------------------------------|
|                                                                                       | سترسی به پایان نامه های دیمینای (سنده آزدایشن)                           | دسیر سال به اغاله از طریق حشیدی 👩 🍂   |
| هی برای گزیران شخصی اسب و زبان نامه ها از طریق کسیر اعتبار فره قابل ایرانه نمی باشید. | • بىرىلە دىنات شرىلىك نايە ممادل 2 اغتبار غادى-دائە                      | مسيرسين بدعقاه ارطرين 100 مه          |
| ېسته به نزع قرارداد تعبين في شود.                                                     | <ul> <li>تعرفه یابان نامه ها برای کاربران دانشگاهی (فراردادی)</li> </ul> | (F) The state is also by a second     |
| یرکن از حسیموف پایات نامه فارسی اختیاب سایید.                                         | <ul> <li>این وب سایت علموض یایات نامه لائین این باشد بنا،</li> </ul>     | (9) DREAMER STREET                    |
|                                                                                       | کلیدوژه(غا) در منوان یا منی ا                                            | states with the solution and <        |
|                                                                                       | کلیدواره(ها) در عنوان:                                                   | المعتوسين به كتبه أوسياته ويحيدان     |
| All Subjects                                                                          | jiningo                                                                  | دسترسن به رابگاه کال استادی           |
| Phi Subjects                                                                          | (Starge Chilling                                                         | 10 2 2                                |
| بندى موضوعتى 💌 مستخول بابنا بابنا                                                     | مرتب سازی:   مرتبط ترین + دسته ب                                         | denticali utal still calactita        |
|                                                                                       | the second second second second second                                   | پردافت از هریق کلیه کارت های عقو هذاب |
|                                                                                       |                                                                          |                                       |
|                                                                                       |                                                                          | دريافت اعتدارتهدات                    |

## دسترسی به پایگاههای استنادی

جهت استفاده از پایگاههای استنادی ESI ،Scopus ،ISI و JCR از این گزینه استفاده کنید.

|                                                             | 101 9000 0                                                                                                    | , ,                                                                                                    | · · · · · ·                                                                                                    | manus gigalib                                                                                                    |
|-------------------------------------------------------------|----------------------------------------------------------------------------------------------------|----------------------------------------------------------------------------------------------------|----------------------------------------------------------------------------------------------------|----------------------------------------------------------------------------------------------------|
|                                                             |                                                                                                    | السعة أعلسه أ                                                                                                    | دسترسان به یابان بامه های د                                                                                                    | www.gigano.                                                                                                    |
|                                                             |                                                                                                    |                                                                                                    |                                                                                                    |                                                                                                    |
| ن کسر اعتبار ویژه قابل ارائه نمی باشند.                     | ، گاربران شخصی است و پایان نامه ها از طریق<br>بنده قرایداد تصری میر شده                                                                                                    | یادل 2 اعتبار عادک-داشمی برای<br>نیدند: گاهه افغانداده است.                                                                                                    | <ul> <li>تعرفه دریافت شر پایان نامه مع</li> <li>تحدقه داران نامه ها درای کار را</li> </ul>                                                                                                    |                                                                                                    |
|                                                             | ، بن فراردد نبیین می متود.<br>جستجوگ پایات نامه فارسین اجتناب نمای                                                                                                    | ه دستانین ورزرددی بسته به<br>ناهه لاتین می باشد بنابراین از ∗                                                                                                    | <ul> <li>این وب سایت مخصوص پایان</li> </ul>                                                                                                    | ، معالية راغري علوت (El                                                                                                    |
|                                                             |                                                                                                    |                                                                                                    | کلیدواژه(ها) در عنوان با مین:                                                                                                    | dian din an tite a                                                                                                    |
|                                                             |                                                                                                    |                                                                                                    | کلیدواژه(هٔا) در عنوان:                                                                                                    | و کی اشتری محتال                                                                                                    |
|                                                             |                                                                                                    |                                                                                                    | iouuro:                                                                                                    | ، پلگاه هې سنندې                                                                                                    |
| All Subjects                                                |                                                                                                    |                                                                                                    | وموع: [ 🗖 نابب موضوع] 🔹                                                                                                    | NO MA                                                                                                    |
|                                                             | 20.0                                                                                                    | t                                                                                                    | ساله: از                                                                                                    | Y 🐼                                                                                                    |
|                                                             |                                                                                                    | 100                                                                                                    | 1                                                                                                    | 1                                                                                                    |
|                                                             | وضوعتی 📘 حسنجوی بایان نامه                                                                                                    | مرتبط ترین + دسته بندی مو                                                                                                    | مرتب سازی:                                                                                                    | بالاسلمان بكريميان                                                                                                    |
|                                                             | وموعی 💌 حسنجوی پایان نامه                                                                                                    | مرتبط ترین + دسته بندی مر                                                                                                    | مرتب سارک:                                                                                                    | باللاسامات بَكْبَامَسِيْنَ<br>ريق كليه كارت هاي عضو هتاب                                                                                                    |
|                                                             | وضوعتی 💌 حستجوی بایان نامه                                                                                                    | مرتبط ترین + دسته بندی مر                                                                                                    | مرتب ساری:                                                                                                    | بانلڈ امان بلیکریوں<br>زینہ کلیہ کارت علی عقو غطب                                                                                                    |
|                                                             | وشوعی 💌 حسنجوی پایان نامه                                                                                                    | مرتبط ترین + دسته بندی مو<br>مرتبط ترین + دسته بندی مو                                                                                                    | هرتب سازی:<br>ایگره فای استادی و علم سنجر                                                                                                    | بلنگ کمان پَکَرِیسِیُ<br>رید کیه کارت های عمو هتاب<br>ه دغانه از طریق هستان ()                                                                                                    |
| ر عدم مجوز یا دسترسی مواج                                   | وضوعی 💌 حستجوی پایان تامه<br>سادی زیر. به یکیاره با بیام مینی بر                                                                                                    | مرتبط ترین + دسته بندک مر<br>بسته از بایگاه های است                                                                                                    | مرتب سازی:<br>ایگاه شای استنادی و علم سنجن<br>توجه <b>: جنانچه در جین ا</b>                                                                                                    | ليك لمان البلي ليكيس<br>ريو كيه كارت مان عمو هذاب<br>                                                                                                    |
| ر<br>در عدم مجوز یا دسترسی مواج                             | وشوعی 💌 حسنجوی پایتی تلمه<br>سنادی زیر. به یکباره با بیام میدی بر<br>د نظر کلیر                                                                                                    | مرتبط ترین + دسته بندی مر<br>سنفاده از پایگاه های است<br>۹ بر روی لینک پایگاه مورد                                                                                                    | مرتب سازی:<br>ایگاه شاک /ستادی و علم سندر<br>توجه1: جنانچه در حین از<br>مجدداً از طریق این صفح                                                                                                    | للند المان بُلَيْ السيان<br>روی کیه کارت مال عمو هذای<br><br>مفانه از طریق تسانیم (<br>مفانه از طریق علوان (<br>مفانه از طریق علوان (                                                                                                    |
| ر عدم مجوز با دسترسی مواح<br>ن مرورگر را حذف و دوباره تلاش  | وضوعی 💽 حسیموی پایان نامه<br>تنادی زیر، به یکباره با بیام میدی بر<br>شدید حتماً می بایست کوکی های                                                                                                    | مرتبط ترین + دسته بندی مر<br>سنغاده از بایگاه های است<br>۹ بر روی لینک بایگاه مورد<br>بام خطا در اتصال مواحه                                                                                                    | مرتب ساری:<br>ایگاه فاک استادک و عقر ساحی<br>توجه1: جنانچه در حین از<br>مجدداً از طریق این صفح<br>توجه2: در صورتی که یا پ                                                                                   | للناسطان بُنْمَاسَ<br>ليو كله كرد هاي عفو هندي<br>- المالة از طريق حسنجو ()<br>- المالة از طريق علوان ()<br>- المالة از طريق علوان ()<br>- المالة از طريق علوان ()                                                                                                    |
| ر عدم محور یا دسترسی مواح<br>ک مرورگر را حذف و دوباره تلاش  | ونوعی ۲<br>انتادی زیر، به یکباره با بیام میدی بر<br>د نظر کلیک نمایید.<br>شدید حتماً می بایست کوکی هاه                                                                                                    | مرتبط ترین + دسته بندی م<br>سنفاده از پایگاه های است<br>۹ بر روی لینک پایگاه مورد<br>پام خطا در اتصال مواجه<br>Scopule                                                                                                    | مرتب سازی:<br>ایگر غال استادی و علم سندی<br>توجه1: جنانچه در حین از<br>مجدداً از طریق این صفح<br>توجه2: در صورتی که یا ب<br>Goopue                                                                          | للند المان بكريميان<br>الريو كارد مان عمو هذي<br>معقاد از طريق مستجو ()<br>معقاد از طريق عنوان ()<br>معقاد از طريق عنوان ()<br>معقاد از طريق عنوان ()                                                                                                    |
| ر عدم محوز یا دسترسی مواح<br>به مرورگر را حذف و دوباره تلاش | وضوعی 💽 تستجوی پایته نامه<br>سادی زیر، به یکباره با بیام میسی بر<br>د نظر کلیک نمایید.<br>شدید حتماً می بایست کوکی های<br>Scopus                                                                             | مرتبط ترین + دسته بندی مر<br>سنفاده از پایگاه های است<br>۹ بر روی لینک پایگاه مورا<br>بام خطا در اتصال مواحه<br>Scopus                                                                                                    | مرتب سازی:<br>انگو فای سینادی و علو سیری<br>توجه1: جنانچه در چین ا<br>مجدداً از طریق این صفح<br>توجه2: در صورتی که یا پ<br>Scopus                                                                           | بلند المان بكريسين<br>لين كيه كرت على عقو هتي<br>المان المان علي المان الم<br>المانة الرطريق علوات (<br>المانة الرطريق علوات (<br>المان المان علوات (<br>المان المان علوات (<br>المان المان المان (<br>المان المان المان (<br>المان المان (<br>الموال المان (                                                                                                    |
| ر عدم محوز با دسترسی مواح<br>ن مرورگر را حذف و دوباره تلاش  | ونوعی ۲<br>انتادی زیر، به یکباره با بیام مینی بر<br>د نظر کلیک نمایید.<br>شدید حتماً می بایست کوکی های<br>Scopus<br>اییک مسترسی به Scopus<br>(سرور 3)                                                        | مرتبط ترین + دسته بندی م<br>سنغاده از پایگاه های است<br>به بر روی لینک پایگاه مور:<br>بام خطا در اتصال مواحه<br>Scopus<br>لینک دسترسی به عروز<br>(سرور 2)                                                                                                    | مرتب سازی:<br>ایگاه شاه استادی و علم سندی<br>توجه1: جنانچه در حین از<br>توجه1: جنانچه در حین از<br>توجه2: در صورتی که یا ی<br>توجه2: در صورتی که یا ی<br>توجه2: در سورتی که یا ی<br>گرویه ی                 | بلند سامان بکیه سیان<br>رین کیه کارت مای عمو هذی<br>معقله از طریق حسنجو ()<br>معقله از طریق حوات ()<br>معقله از طریق حوات ()<br>میشاه از طریق حوات ()<br>میشاه از طریق دیمیتان<br>میشاد فات استبادی                                                                                                    |
| ر عدم محوز یا دسترسی مواح<br>۵ مرورگر را حذف و دوناره تلاش  | وضوعی<br>سادی زیر، به یکباره با بیام مسی بر<br>د نظر کلیک نمایید.<br>شدید حنماً می بایست کوکی هاه<br>Scopus<br>اینک دسترسی به Scopus<br>(میرو 3)                                                             | مرتبط ترین + دسته بندی م<br>سنفاده از بایگاه های است<br>۹ بر روی لینک بایگاه مورد<br>بام خطا در اتصال مواحه<br>پام خطا در اتصال مواحه<br>پام خطا در اتصال مواحه<br>پام خطا در اتصال مواحه<br>پام خطا در اتصال مواحه<br>پام خطا در اتصال مواحه<br>پام خطا در اتصال مواحه<br>پام خطا در اتصال مواحه<br>پام خطا در اتصال مواحه | مرتب سازی:<br>ایگاه گای استادی و علم سازی:<br>توجه1: جنانچه در حین اه<br>مجدداً از طریق این صفح<br>توجه2: در صورتی که یا ی<br>توجه2: در صورتی که یا ی<br>توجه2: در صورتی که یا ی<br>توجه2: در صورتی که یا ی | بلند المان بكي المراسي المراسي المراسي المراسي المراسي المراسي المراسي المراسي المراسي المراسي المراسي المراسي<br>المانية المراسي حسابتي (م) المراسي المراسي المراسي المراسي المراسي المراسي المراسي المراسي المراسي المراسي الم<br>المانية المراسي المراسي المراسي المراسي المراسي المراسي المراسي المراسي المراسي المراسي المراسي المراسي المراسي<br>المانية المراسي المراسي المراسي المراسي المراسي المراسي المراسي المراسي المراسي المراسي المراسي المراسي المراسي<br>المانية المراسي المراسي المراسي المراسي المراسي المراسي المراسي المراسي المراسي المراسي المراسي المراسي المراسي<br>المراسي المراسي المراسي المراسي المراسي المراسي المراسي المراسي المراسي المراسي المراسي المراسي المراسي المراسي<br>المراسي المراسي المراسي المراسي المراسي المراسي المراسي المراسي المراسي المراسي المراسي المراسي المراسي المراسي<br>المراسي المراسي المراسي المراسي المراسي المراسي المراسي المراسي المراسي المراسي المراسي المراسي المراسي المراسي<br>المراسي المراسي المراسي المراسي المراسي المراسي المراسي المراسي المراسي المراسي المراسي المراسي المراسي المراسي<br>المراسي المراسي المراسي المراسي المراسي المراسي المراسي المراسي المراسي المراسي المراسي المراسي المراسي المراسي<br>المراسي المراسي المراسي المراسي المراسي المراسي المراسي المراسي المراسي المراسي المراسي المراسي المراسي المراسي<br>المراسي المراسي المراسي المراسي المراسي المراسي المراسي المراسي المراسي المراسي المراسي المراسي المراسي المراسي<br>المراسي المراسي المراسي المراسي المراسي المراسي المراسي المراسي المراسي المراسي المراسي المراسي المراسي المراسي<br>المراسي المراسي المراسي المراسي المراسي المراسي المراسي المراسي المراسي المراسي المراسي المراسي المراسي المراسي<br>المراسي المراسي المراسي المراسي المراسي المراسي المراسي المراسي المراسي المراسي المراسي المراسي المراسي المراسي<br>المراسي المراسي المراسي المراسي المراسي المراسي المراسي المراسي المراسي المراسي المراسي المراسي المراسي المراسي<br>المراسي المراسي المراسي المراسي المراسي المراسي المراسي المراسي المراسي المراسي المراسي المراسي المراسي المراسي<br>المراسي المراسي المراسي المراسي المراسي المراسي المراسي المراسي المراسي المراسي المراسي المراسي المراسي المراسي<br>المراسي المرا |
| ر عدم محوز با دسترسی مواح<br>ب مرورگر را حذف و دوباره تلاش  | وضوعی ۲<br>انادی زیر، به یکباره با بیام مینی بر<br>شدید حتماً می بایست کوکی های<br>هدیک دسترسی به Scopus<br>اینک دسترسی به Sopus                                                                             | مرتبط ترین + دسته بندی م<br>سنفاده از بایگاه های است<br>۹ بر روی لینک بایگاه های است<br>۱۹ حطا در اتصال مواحه<br>یام حطا در اتصال مواحه<br>یک دسترسی به Scopus<br>(سرو 2)                                                                                                    | مرتب سازی:<br>ایگاه فای استادی و علم سازی:<br>توجه1: جنانچه در جین از<br>معدداً از طریق این صفح<br>توجه2: در صورتی که یا و<br>Scopus<br>اینک دسترسی به Sopus                                                | لین کید کرد من عفو هتی ایک استان ایک استان ایک استان ایک استان ایک ایک ایک ایک ایک ایک ایک ایک ایک ایک                                                                                                    |
| ر عدم محوز یا دسترسی مواح<br>نه مرورگر را حذف و دوباره تلاش | ونوعی ک<br>تنادی زیر، به یکباره با بیام میدی بر<br>تنادی زیر، به یکباره با بیام میدی بر<br>تندید حتماً می بایست کوکی های<br>Scopus<br>لینک دسترسی به Sopus<br>(۲.3)<br>(۲.3)<br>Essential Science indicators | مرتبط ترین + دسته بندی م<br>سنفاده از بایگاه های است<br>۹ بر روی لینک بایگاه مور:<br>بام خطا در اتصال مواحه<br>Scopus<br>لینک دسترسی به Scopus<br>اسک دسترسی به Journal Citation Reports*                                                                                                    | مرتب سازی:<br>ایگار غال استادی و عندرستاد<br>توجه1: جنانچه در حین از<br>مجدداً از طریق این صفح<br>توجه2: در صورتی که یا ی<br>توجه2: در صورتی که یا ی<br>کیک دسترسی به Soopus<br>(سرور ۱)                    | بلند سامان بکی کسی ک<br>روی کیه گرد مای عمو هدی<br>معناد از طریق حسیح ()<br>معناد از طریق حسیح ()<br>معناد از طریق عواد ()<br>معناد از طریق عواد ()<br>میک ای نامه عاد ریجیان<br>میگ های نامه عاد ریجیان<br>بیگ های نامه عاد ریجیان<br>بیگ های نامه عواد میک بی میک                                                                                                    |

- توجه داشته باشید در صورت دانلود یک مقاله و یا بخشی از یک کتاب، فایلهای دانلود شده در پروفایل موسسه باقی می ماندو در صورت نیاز مجدد به آن مقالات، تا ۲۴ ساعت، نیازی به دانلود مجدد آنان ندارید و فقط کافی است که به قسمت پروفایل، آرشیو مقالات دریافتی مراجعه نموده و همان فایلها را دانلود نمائید.
- جهت اطلاعات بیشتر و راهنمایی در خصوص نحوه دریافت منابع مورد نیاز به بخش نشریات واقع در طبقه سوم
   کتابخانه، مرکز اطلاع رسانی و اسناد مراجعه فرمائید.